附件 2:

## 注册指南

本届发明展览会参展项目和参评项目全部实行网上申报。**有意参加评奖的项目需在"6.上传附件"中提交技术资**料。网上申报流程如下:

1. 登录: 登录"中国发明协会"官方网站: http://www.cainet.org.cn,点击"全国发明展览会申报系统";

 注册:参展单位点击"我要注册",填写信息(凭邀请码注册账号),提交注册。注册成功后,重新回到系统首页, 通过用户名、密码、展团名、验证码登录。

填写资料:点击左边菜单栏,根据实际情况选择"录入成人信息表"或"录入青少年信息表",带\*的属于必填项目
(其中,"项目展示展区"请选择"粤港澳大湾区展区","需求展位情况"选择"特装展位","普通展位类型"无需填写);

 4. 提交:信息填写完成,核对信息无误后,点击提交(未 填写完成可点击"存草稿");

6 改:点击右上角"我的申报项目",点击右边"修改"
按钮可对项目进行修改,修改后可重新提交;

6. 上传附件: 有意参评的项目需上传技术资料。在"我的申报项目"中,点击"上传附件",上传辅助评奖的资料(评奖所需资料可下载系统首页"申报注意事项"中的《评奖委员会审阅技术资料目录》了解);

7. 若现场有实物展示,请附上实物尺寸及照片。